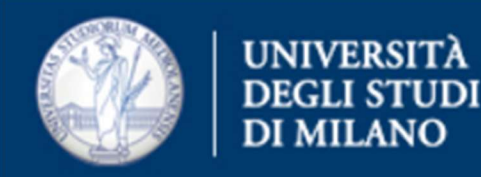

# Procedura su come configurare una casella shared su **Thunderbird**

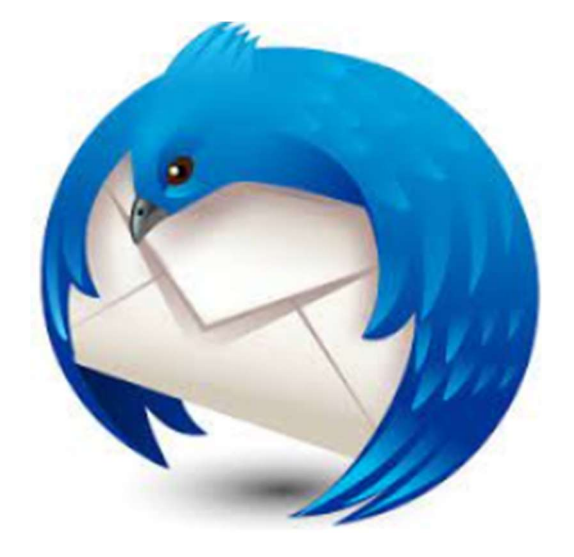

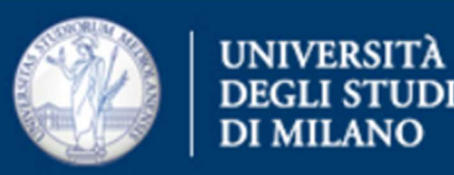

Aprire il programma e cliccare su Strumenti e in seguito su Impostazioni Account

<u>File M</u>odifica <u>V</u>isualizza V<u>a</u>i Messagg<u>i</u>o <u>E</u>venti e attività <u>S</u>trumenti Ai<u>u</u>to

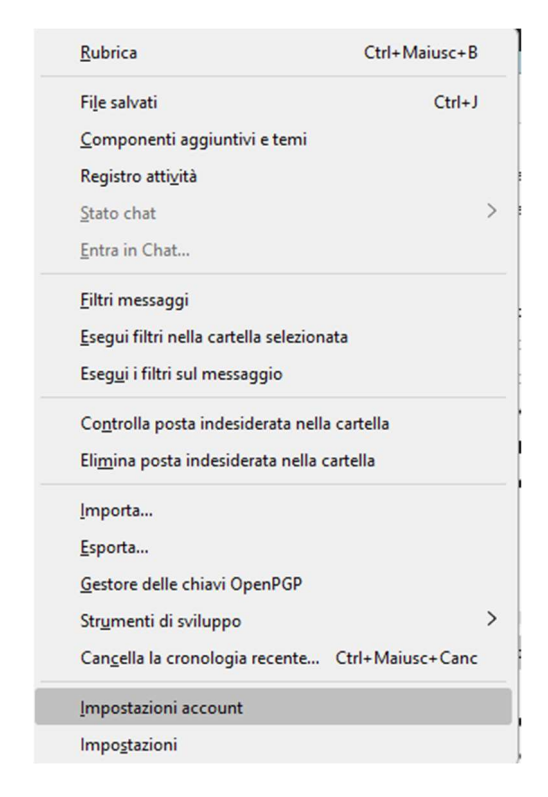

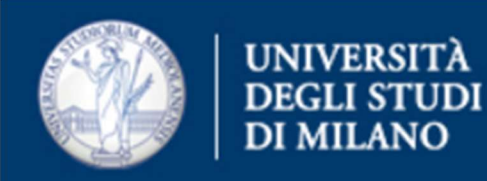

# Cliccare su Azioni account > Aggiungi account di posta

| Aggiungi account di posta              |
|----------------------------------------|
| Aggiungi un account di chat            |
| Aggiungi un account di <u>f</u> eed    |
| Aggiungi account gruppi di discussione |
| Imposta come prede <u>f</u> inito      |
| <u>E</u> limina account                |
| A <u>z</u> ioni account 🛛 🗸            |

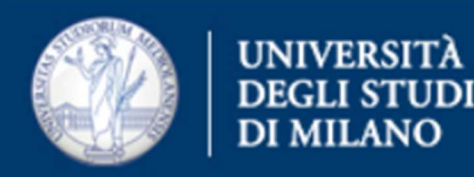

# Compare la seguente finestra in cui inserire il nome del mittente

| izio                                                                        | 📴 Configurazione account         | ×            |                     |       |
|-----------------------------------------------------------------------------|----------------------------------|--------------|---------------------|-------|
|                                                                             |                                  |              |                     |       |
| Configuration                                                               | accust assail as                 | ictonto      |                     |       |
| Configura un a                                                              | iccount email es                 | Istente      |                     |       |
| Per utilizzare il tuo indirizzo                                             | email attuale, inserisci le cred | enziali.     |                     |       |
| Thunderbird cercherà autor                                                  | naticamente una configurazion    | ne server co | nsigliata e funzion | ante. |
|                                                                             |                                  |              |                     |       |
| N                                                                           |                                  |              |                     |       |
| Nome e cognome                                                              |                                  |              |                     |       |
|                                                                             |                                  |              | ע                   |       |
|                                                                             |                                  |              |                     |       |
| Indirizzo email                                                             |                                  |              |                     |       |
| Indirizzo email                                                             |                                  | (            | 0                   |       |
| Indirizzo email<br>casella.ufficio@unimi.it                                 |                                  | (            | D                   | 7     |
| Indirizzo email<br>casella.ufficio@unimi.it<br>Password                     |                                  | (            |                     |       |
| Indirizzo email<br>casella.ufficio@unimi.it<br>Password                     |                                  | (            |                     |       |
| Indirizzo email casella.ufficio@unimi.it Password Discode accessed          |                                  | (            | D                   |       |
| Indirizzo email<br>casella.ufficio@unimi.it<br>Password<br>Ricorda password |                                  | (            |                     |       |
| Indirizzo email casella.ufficio@unimi.it Password Ricorda password          |                                  | (            |                     |       |

che verrà visualizzato nell'intestazione dell'e-mail e l'indirizzo.

Le tue credenziali verranno memorizzate solo localmente sul tuo computer.

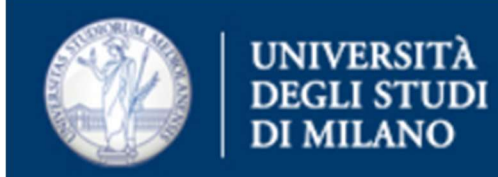

Cliccare sul collegamento "Configura manualmente"

Nella finestra che compare, inserire:

SERVER IN ENTRATA

Protocollo: IMAP

Server: outlook.office365.com

SERVER IN USCITA

Server: smtp.office365.com

Nome utente: indirizzo di posta dell'utente abilitato alla casella

Cliccare il tasto "*Riesamina*", presente in basso a sinistra.

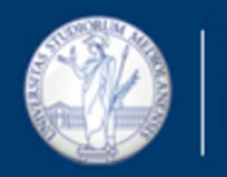

#### UNIVERSITÀ DEGLI STUDI DI MILANO

# Scegliere se non presenti le impostazioni di seguito elencate:

| SERVER IN ENTRATA               |                          |            |                                                                                                    |
|---------------------------------|--------------------------|------------|----------------------------------------------------------------------------------------------------|
|                                 |                          |            |                                                                                                    |
| Protocollo:                     | IMAP                     | ~          |                                                                                                    |
| Server:                         | outlook.office365.com    |            |                                                                                                    |
| Porta:                          | 143                      |            |                                                                                                    |
| Sicurezza della<br>connessione: | STARTTLS                 | ~          | Hai dubbi su che o<br>Documentazione relativa alla configurazione -                                                                                                    |
| Metodo di autenticazione:       | OAuth2                   | ~          | The reference of the formation of the device of the balance of the balance of |
| Nome utente:                    | casella.ufficio@unimi.it |            |                                                                                                    |
| SERVER IN USCITA                |                          |            |                                                                                                    |
| Server:                         | smtp.office365.com       |            |                                                                                                    |
| Porta:                          | 587 🔷                    |            |                                                                                                    |
| Sicurezza della<br>connessione: | STARTTLS                 | ~          |                                                                                                    |
| Metodo di autenticazione:       | OAuth2                   | ~          |                                                                                                    |
| Nome utente:                    | nome.cognome@unimi.it    |            |                                                                                                    |
|                                 | Configurazion            | e avanzata |                                                                                                    |

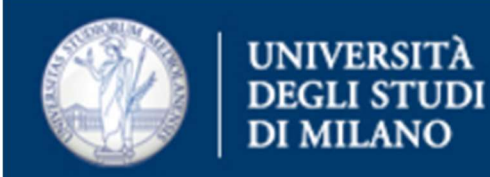

# SERVER IN ENTRATA

Protocollo: IMAP

Server: outlook.office365.com

Porta: 143

Sicurezza della connessione: STARTTLS

Metodo di autenticazione: OAuth2

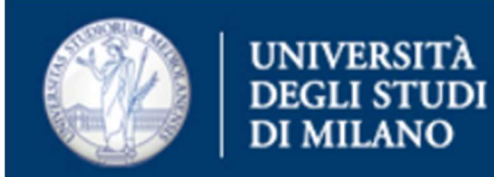

#### SERVER IN USCITA

Server: smtp.office365.com

Porta: 587

Sicurezza della connessione: STARTTLS

Metodo di autenticazione: Oauth2

# Una volta terminata la compilazione, cliccare sul tasto "Fatto"

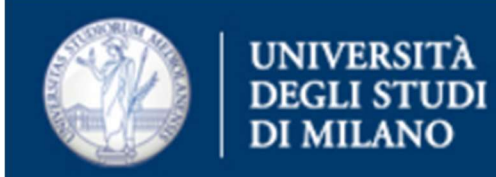

Verrà aperta una finestra nel browser in uso, dove compare la seguente finestra:

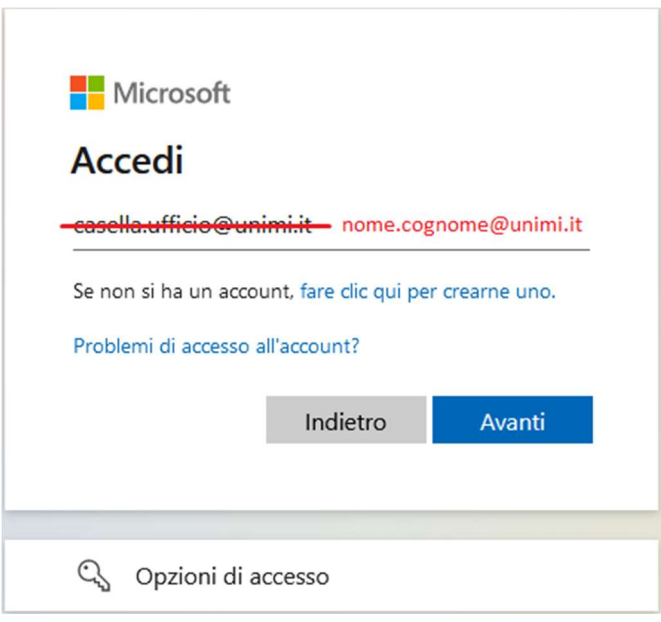

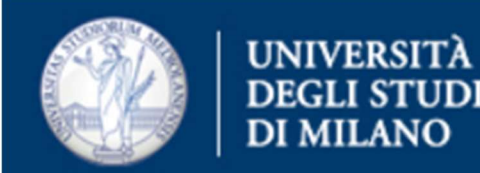

Sostituire l'indirizzo della casella shared con quello dell'utente abilitato al suo accesso e proseguire con l'autenticazione (comprensiva di MFA).

- Verrà poi presentata un breve riassunto della configurazione effettuata premere *"Fine"*.
- La configurazione della casella shared è così completata.
- La procedura di autenticazione con il nome dell'utente dovrà essere ripetuta la prima volta che si invia una mail.